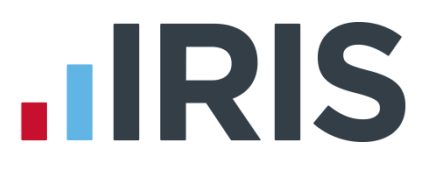

# **How to create RTI BACS**

IRIS Payroll, Earnie, Earnie IQ, IRIS PAYE-Master and IRIS GP Payroll

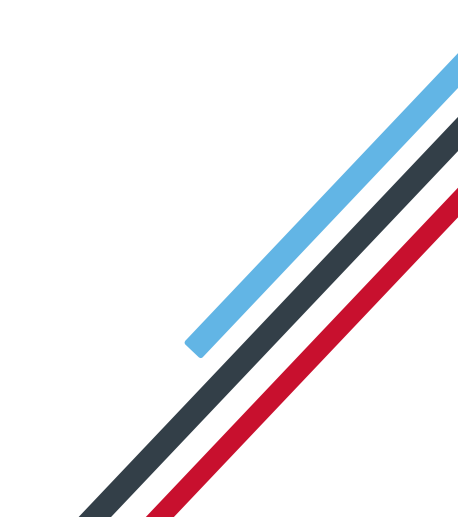

# **IRIS**

# Contents

| How to Create RTI BACS |   |
|------------------------|---|
| IRIS Payroll           |   |
| Earnie                 | 5 |
| Earnie IQ              | 6 |
| IRIS PAYE-Master       | 7 |
| GP Payroll             |   |

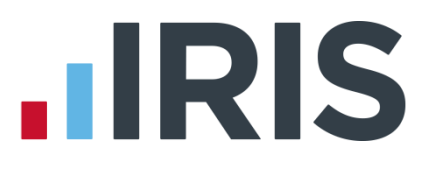

# How to Create RTI BACS

#### **IRIS Payroll**

To select the **RTI BACS** format:

- 1. Go to Reports | Report Manger
- 2. Select **BACS/Payments** from **Categories**
- 3. Drag RTI BACS to the Selected Reports BACS/Payment Reports section

| · · · · ·                                                                                                    |                                                                                                    | - a ×                                                                                                    |
|----------------------------------------------------------------------------------------------------|----------------------------------------------------------------------------------------------------|----------------------------------------------------------------------------------------------------|
| Employee Company                                                                                                    | Pension Pay Reports Online filing HMRC Year-end Rollback Help                                                                                                    | - 8                                                                                                    |
| Pint Summary Multi Employee Cr<br>Paysips Reports - Period Reports - Re<br>Available Report                                                                                                    | Company Netword Other     Prod Cent Data Clent Configure     Report     Report          |                                                                                                    |
| Cological<br>Benefity<br>Sector Synamics<br>Sector Synamics<br>Englingen<br>Englingen<br>Tangeler<br>Tangeler<br>Tangeler<br>Sector Sector Sector<br>Sector Sector Sector<br>Sector Sector<br>Sector<br>Sector Sector<br>Sector<br>Se | Add to break a set of the set of the set of | Selecting Sports Selecting Sports Selecting Sports Nature MAG Personal Omgan Personal Omgan Personal Omgan Personal Personal Per |
| Population Oriegue<br>Ratis Banifica Internet Payment File<br>Ratis Bauling Internet Payment File<br>Ratis Rayline for Windows V6+<br>Ratis Standerd Domestic<br>Rayla Bank of Scotland Scotbay<br>KTT BAKS<br>WinBACS                                                                                                    |                                                                                                    | Reput Settings                                                                                                    |
|                                                                                                    | Det See                                                                                                    | Qose Help                                                                                                    |

Alternatively highlight RTI BACS and click 💌

4. Click Save then Close

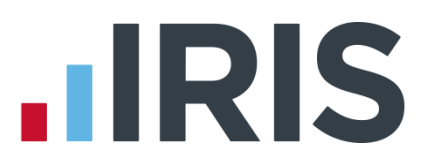

To create the **RTI BACS** format:

- 1. Select the Pay Frequency from the sidebar
- 2. Go to Pay | Create BACS File
- 3. Choose RTI BACS
- 4. If you change any of the fields on **Report Options**, click **Refresh** to regenerate the report
- 5. The **BACS Schedule** will be displayed on screen, click **Print** if you require a hard copy of the report or use the **Export** or **Email** option

The **Bacsout.000** file (where 000 is the Company ID) will be created in the program folder (for instance C:\IRIS Payroll)

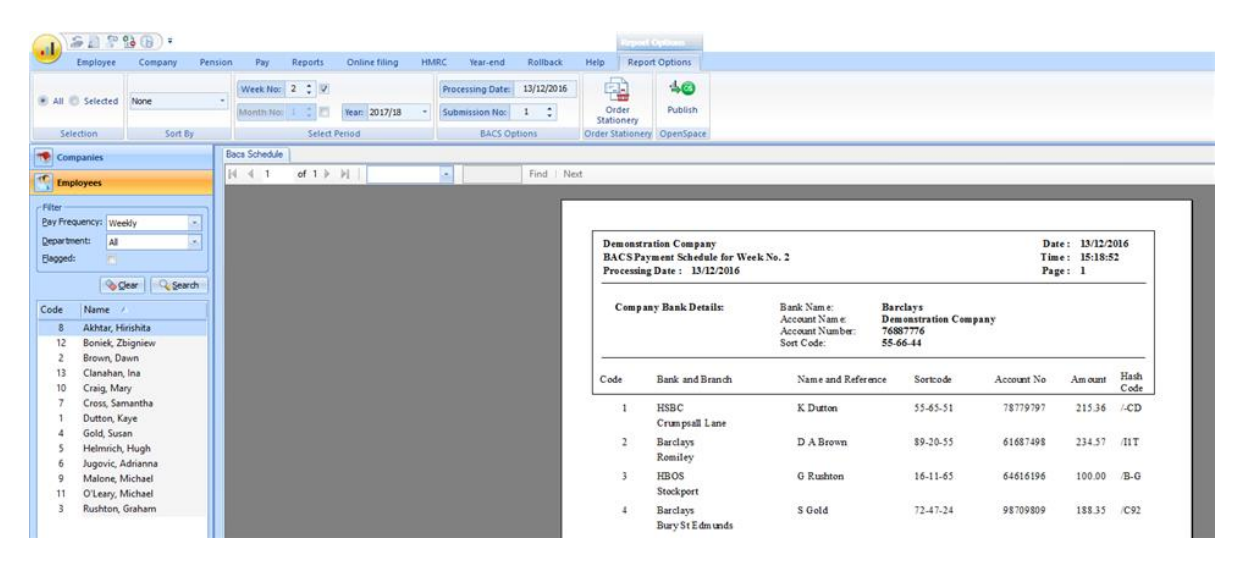

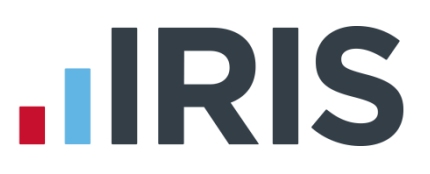

#### Earnie

To select the **RTI BACS** format:

- 1. Go to Reports | Library Selection
- 2. Choose **Bank Reports/BACS** and highlight **RTI BACS**
- 3. Click Select
- 4. Click **OK** to the confirmation message, then **Close**

| Select Bank Report                               | × |
|--------------------------------------------------|---|
| Search                                           | - |
|                                                  |   |
| Description                                      |   |
| RBS Royline for Windows BACS                     |   |
| RBS Royline for Windows BACS V6+                 |   |
| RBS Standard Domestic                            |   |
| Royal Bank of Scotland Scotpay                   |   |
| RTIBACS                                          |   |
| RTI BACS Bottomline                              |   |
| WinBACS                                          |   |
| Yorkshire/Clydesdale Business Online For EFT     |   |
| Yorkshire/Clydesdale Business Online For MFT 🔹   |   |
| Choose a report to be copied out of the library. |   |
|                                                  |   |

To create the **RTI BACS** format:

- 1. Go to Reports | Print BACS
- 2. Choose **RTI BACS** and click **Select**
- 3. Check the **Processing Date** and **Select Period** are correct
- 4. Click **Preview**
- The BACS Schedule will be displayed on screen, click the Print icon if you require a hard copy of the report
- 6. The **Bacsout.000** file (where 000 is the

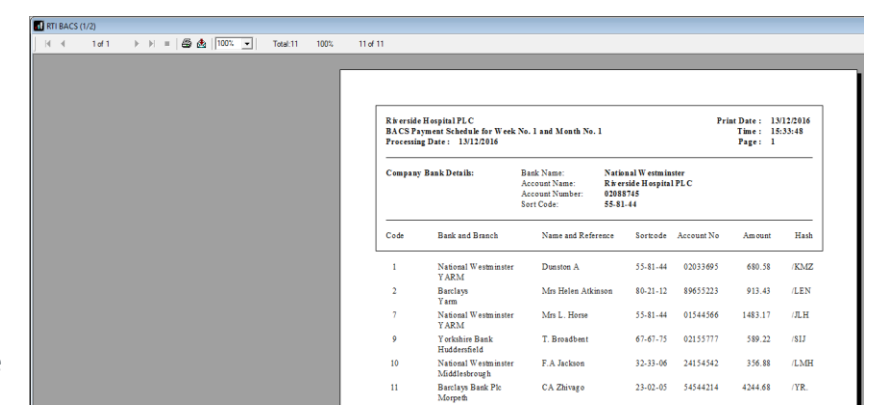

Company ID) will be created in the program folder (for instance C:\Earnie)

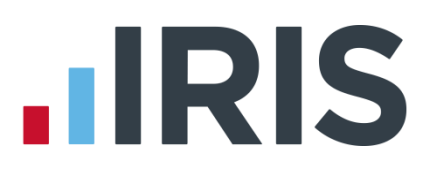

## Earnie IQ

To select the **RTI BACS** format:

- 1. Go to Reports | Library Selection
- 2. Choose **Bank Reports/BACS** and highlight **RTI BACS**
- 3. Click OK
- 4. Click **OK** to the confirmation message, then **Close**

| De                         | escription             | ^      |
|----------------------------|------------------------|--------|
| RBS BankLine Internet Pa   | ayment File            |        |
| RBS Bulk Domestic          |                        |        |
| RBS Royline for Windows    | BACS                   |        |
| RBS Standard Domestic      |                        |        |
| RTI BACS                   |                        |        |
| RTI BACS Bottomline        |                        |        |
| WinBACS                    |                        |        |
| WinBACS - Bottomline       |                        |        |
| WinBACS - Bottomline E3    | 2                      |        |
| WinBACS Secure - Botton    | nline                  |        |
| WinBACS SPU                |                        | $\sim$ |
| Choose a report to be copi | ed out of the library. |        |

#### To create the **RTI BACS** format:

- 1. Go to Reports | Print BACS | Pay Employees
- 2. Choose **RTI BACS** and click **OK**
- 3. Check the **Processing Date** and **Select Period** are correct
- 4. Click **Preview**
- A message will be displayed confirming creation of the BACS file and its location, click **OK**

| BACS Crea | ted                                                                                                    | Х |
|-----------|----------------------------------------------------------------------------------------------------|---|
| i         | The BACS file has been successfully created in output folder:<br>C:\Program Files (x86)\Intex Software\Earnie IQ\Output Files |   |
|           | ОК                                                                                                    |   |

6. The **BACS Schedule** will be displayed on screen, click the **Print** icon if you require a hard copy of the report then **OK** 

| Eile Company Employee Pension Payroll Reports Online Services History | Diary Tools Year-end Help                  | Support                                                    |                                                                                      |                                       |                                  |                             |
|-----------------------------------------------------------------------|--------------------------------------------|------------------------------------------------------------|--------------------------------------------------------------------------------------|---------------------------------------|----------------------------------|-----------------------------|
| () =()   ()   ()   ()   ()   ()   ()   (                              | 🌌 📓 🍳 🅼 🕮 _                                |                                                            |                                                                                      |                                       |                                  |                             |
| K 😂 🖄 🞸  ]  4                                                         |                                            |                                                            |                                                                                      |                                       |                                  |                             |
|                                                                       |                                            |                                                            |                                                                                      |                                       |                                  |                             |
|                                                                       | Riverside Re<br>BACS Sched<br>Processing F | tailLtd<br>ule for Wages for Week No.<br>bate : 13/12/2016 | 4 and Month No. 1                                                                    |                                       | Print Date :<br>Time :<br>Page : | 13/12/2016<br>15:48:17<br>1 |
|                                                                       | Company                                    | Bank Details:                                              | Bank Name: Barcl<br>Account Name: River<br>Account Number: 76887<br>Sort Code: 55-66 | nys<br>side Retail Corp.<br>776<br>44 |                                  |                             |
|                                                                       | Code                                       | Name & Acc. Name                                           | Bank and Branch                                                                      | Sortcode                              | Account No                       | Amount<br>Hash              |
|                                                                       | 4                                          | BEAN John J<br>Mr J Bean                                   | Lloyds<br>Oxford Street                                                              | 11-22-45                              | 12586545                         | 550.17<br>/JLQ              |
|                                                                       | 8                                          | UPP Adam W<br>Mr A Upp                                     | National Westminster<br>Yarm                                                         | 55-81-44                              | 02347656                         | 371.80<br>/2IK              |
|                                                                       | 17                                         | BANKS Henry<br>Mr Henry Banks                              | National Westminster<br>Kings Road                                                   | 12-12-12                              | 21861564                         | 3514.50<br>/DKP             |
|                                                                       | 19                                         | READMAN Catherine<br>Miss W. Close                         | Barclays<br>Kings Road                                                               | 34-21-66                              | 57546545                         | 1575.67<br>/MIQ             |
|                                                                       | 21                                         | MONEY Penny<br>Miss P. Money                               | Lloyds<br>Durham                                                                     | 15-67-27                              | 18542521                         | 584.37<br>/D1N              |
|                                                                       | 27                                         | LEDGER Annie<br>A. Ledger                                  | National Westminster<br>Grace Road                                                   | 12-44-55                              | 78647866                         | 1095.09<br>/4KA             |
|                                                                       |                                            |                                                            |                                                                                      |                                       |                                  |                             |

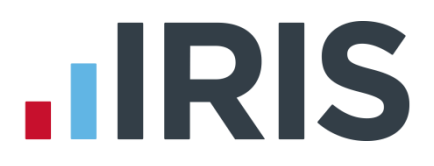

#### **IRIS PAYE-Master**

To create the **RTI BACS** format:

- 1. Go to Pay | Data Export
- 2. Choose Bank Export Files
- 3. Choose BACS Standard Format for RTI and select OK
- 4. Check the Pay Frequency and click Create File
- 5. Change the output file name if required and browse to the location you want to save the BACS output file
- 6. Click Save
- If a BACS file with the same name exists a message will be displayed, click Yes to replace it or No to rename the file
- 8. Click **OK** to the message displayed

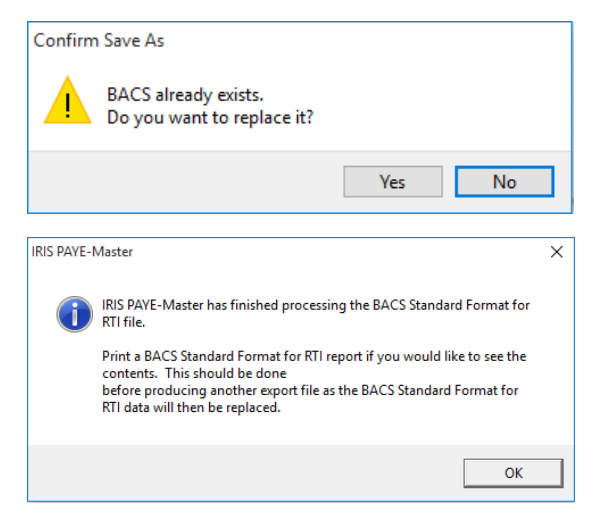

To print or preview the **RTI BACS** report:

- 1. Go to Pay | Data Export
- 2. Choose Bank Export Reports
- 3. Choose BACS Standard Format for RTI and select OK
- 4. Choose your required Output, either Screen or Printer and click OK

| ╡ 1 of 1 ▶ ⊨   🚑 🔲 江 属 +   100% | - Find | Next             | _                       |                                 |                                                    |                    |                               |
|---------------------------------|--------|------------------|-------------------------|---------------------------------|----------------------------------------------------|--------------------|-------------------------------|
|                                 |        | Run Da<br>Printe | te 12/04/1<br>d 13/12/2 | 7<br>016 16:23<br>BACS 5        | IRIS Evaluation<br>STANDARD FORMAT FOR RTI FAYMENT | DETAILS            | Page 1                        |
|                                 |        | Total<br>Total   | Number of<br>Value of T | Transactions :<br>ransactions : | : 2<br>700.00                                      | Payer<br>Payer Acc | Sort Code :<br>count Number : |
|                                 |        | Emp<br>No        | Sort<br>Code            | Account<br>No                   | Name                                               | Amount             | Hash Code                     |
|                                 |        | 1                | 010203                  | 12345678                        | AN JENSON                                          | 231.00             | /8KH                          |
|                                 |        | 2                | 020304                  | 23456789                        | T TAYLOR                                           | 469.00             | /00.                          |
| <b>▶</b>                        |        |                  |                         |                                 |                                                    |                    |                               |
|                                 |        |                  |                         |                                 |                                                    |                    |                               |

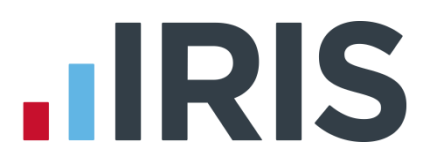

#### **GP** Payroll

How to set up RTI BACS:

- 1. Go to Setup/ Options and select 7 Direct Banking
- 2. From the Electronic Banking section, Select Bank System dropdown, choose RTI BACS
- 3. Click OK

| Electronic Banking                |                           |      |
|-----------------------------------|---------------------------|------|
| Click to setup Electronic Banking | Select Bank System RTI BA | cs 🔹 |

To create the RTI BACS Report:

- 1. Go to Print Output / Export Data
- 2. Select the Bank Output tab
- 3. Under **Type of Bank Print-out** choose **File for direct bank payments**
- From the Details of Bank Transfer File section choose either all employees or single employee
- 5. File name for transfer will show the location and name of the file to be created click **Browse** if you want to change this
- 6. Click OK
- 7. A **Successful file creation** message will be displayed, click **OK**
- 8. Click **Print a summary of payments** for a printout of the information contained in the output file
- 9. Click Cancel

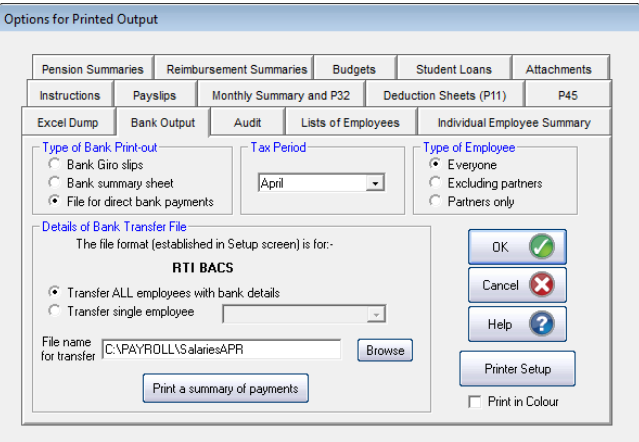

| Successful | file creation 2                                                                                            | × |
|------------|----------------------------------------------------------------------------------------------------|---|
| 1          | A file containing employee details has been created.                                                       |   |
|            | It is formatted for KITBACS                                                                                |   |
|            | C:\PAYROLL\SalariesAPR                                                                                     |   |
|            | Your banking program can read this file to complete the transfer of<br>salaries to your staff.             |   |
|            | You should now print a summary of the information in the file by<br>clicking on 'Print a summary ' button. |   |
|            | ОК                                                                                                    | ] |

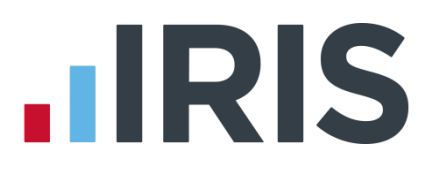

## Additional Software and Services Available

#### IRIS AE Suite™

The IRIS AE Suite<sup>™</sup> works seamlessly with all IRIS payrolls to easily manage auto enrolment. It will assess employees as part of your payroll run, deduct the necessary contributions, produce files in the right format for your pension provider\* and generate the necessary employee communications.

#### **IRIS OpenPayslips**

Instantly publish electronic payslips to a secure portal which employees can access from their mobile phone, tablet or PC. IRIS OpenPayslips cuts payslip distribution time to zero and is included as standard with the IRIS AE Suite<sup>™</sup>.

#### **IRIS Auto Enrolment Training Seminars**

Choose from a range of IRIS training seminars to ensure you understand both auto enrolment legislation and how to implement it within your IRIS software.

#### **Useful numbers**

| HMRC   | online service helpdesk  | HMRC | employer helpline            |
|--------|--------------------------|------|------------------------------|
| Tel:   | 0300 200 3600            | Tel: | 0300 200 3200                |
| Fax:   | 0844 366 7828            | Tel: | 0300 200 3211 (new business) |
| Email: | helpdesk@ir-efile.gov.uk |      |                              |

# Contact Sales (including stationery sales)

| For IRIS Payrolls       | For Earnie Payrolls           |
|-------------------------|-------------------------------|
| Tel: 0844 815 5700      | Tel: 0844 815 5677            |
| Email: sales@iris.co.uk | Email: earniesales@iris.co.uk |

#### **Contact support**

| Your Product              | Phone         | E-mail                   |
|---------------------------|---------------|--------------------------|
| IRIS PAYE-Master          | 0844 815 5661 | payroll@iris.co.uk       |
| IRIS Payroll Business     | 0844 815 5661 | ipsupport@iris.co.uk     |
| IRIS Bureau Payroll       | 0844 815 5661 | ipsupport@iris.co.uk     |
| IRIS Payroll Professional | 0844 815 5671 | payrollpro@iris.co.uk    |
| IRIS GP Payroll           | 0844 815 5681 | gpsupport@iris.co.uk     |
| IRIS GP Accounts          | 0844 815 5681 | gpaccsupport@iris.co.uk  |
| Earnie or Earnie IQ       | 0844 815 5671 | earniesupport@iris.co.uk |

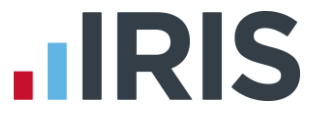

IRIS & IRIS Software Group are trademarks © IRIS Software Ltd 06/2015. All rights reserved